# **Computer ondersteuning**

## Windows 10 Upgrade blokkeren

Door middels van deze instructie kan je de Windows 10 update blokkeren en de notificatie uitzetten. Alle stappen dienen te worden uitgevoerd als administator.

Wij adviseren om dit door uw systeembeheerder te laten uitvoeren.

#### Stap 1. Group Policy

start run (Windowstoets + R)

Voer het volgende in: gpedit.msc

Klik op Computer Configuration-> Administrative Templates-> Windows Components-> Windows Updates.

Dubbelklik op "Turn off the upgrade to the latest version of Windows through Windows Update" Klik vervolgens op Enable.

#### Stap 2. Register aanpassen.

start run (Windowstoets + R) Voer het volgende in: regedit Let op! voordat je verder gaat, maak eerst een backup van de huidige register. Dit kan je doen door te klikken op bestand, Export Ga naar: "HKLM\SOFTWARE\Policies\Microsoft\Windows\WindowsUpdate" Zet de waarde bij "DisableOSUpgrade" op 1 Als deze DWORD er niet bijstaat, dan dient deze te worden aangemaakt.

### Stap 3. Windows 10 notificatie uitzetten

Navigeer in het register naar: "HKLM\Software\Policies\Microsoft\Windows\Gwx" Maak het volgende DWORD aan: "DisableGwx" Zet de waarde op 1

Unieke FAQ ID: #1462 Auteur: Helpdesk Laatst bijgewerkt:2016-04-29 09:24